# **MANUAL DE USUARIO 2025**

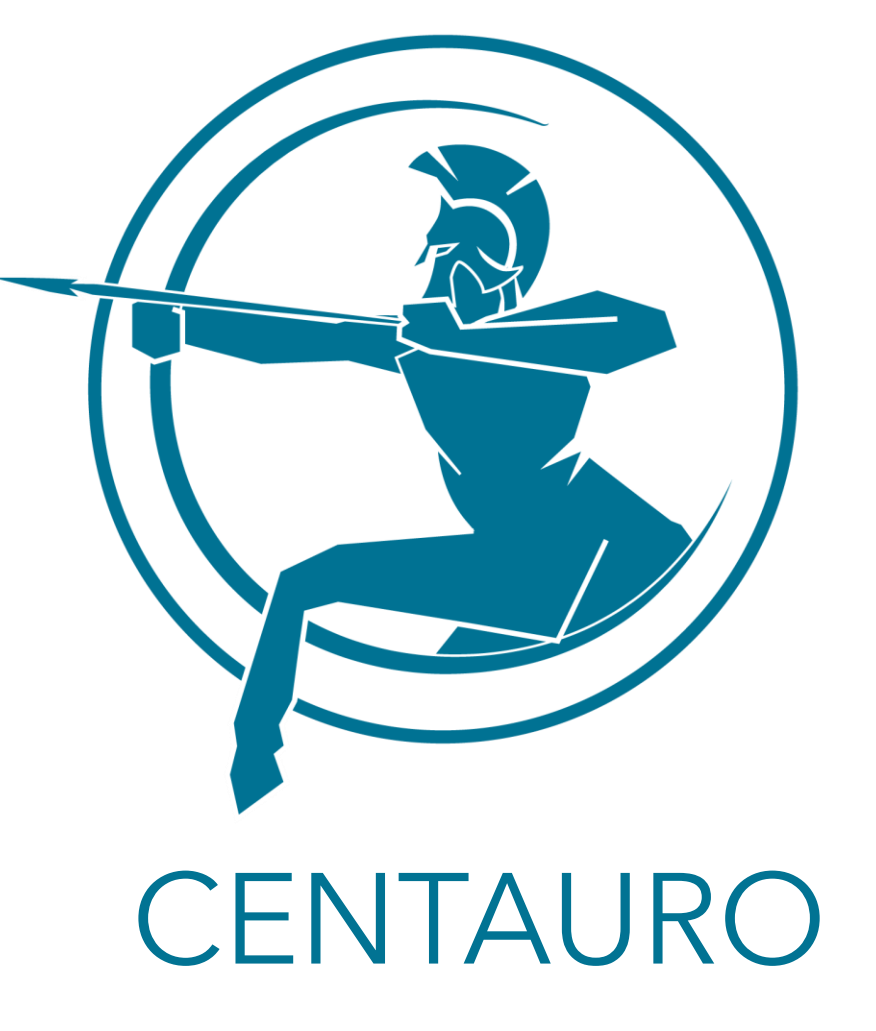

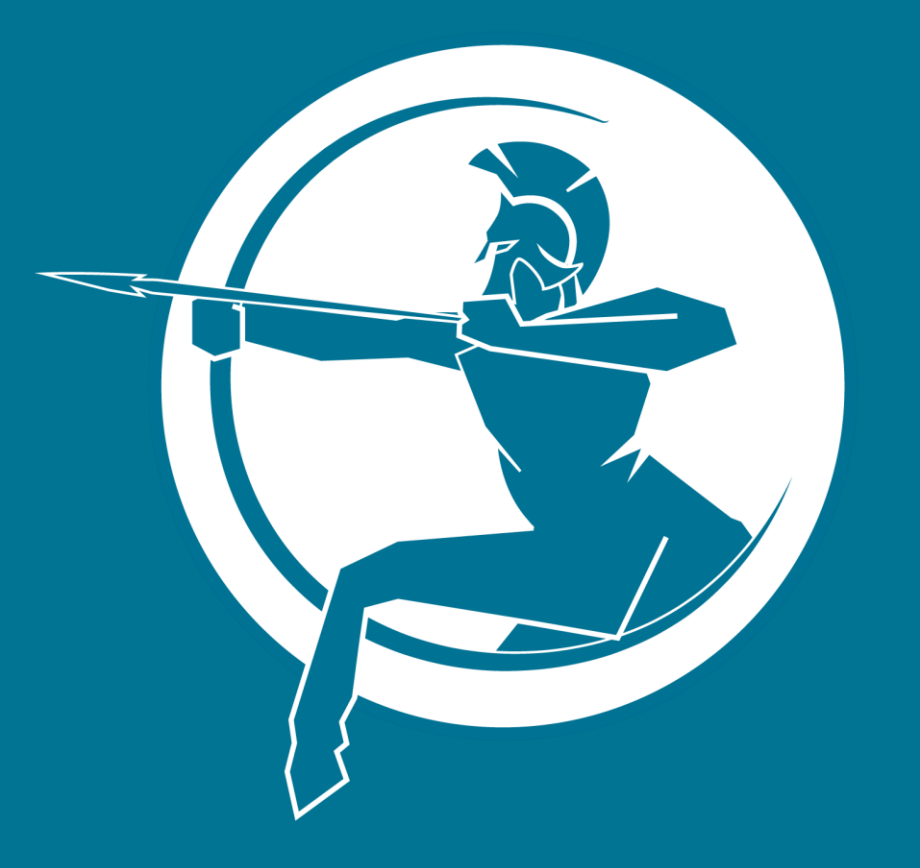

# PRIMERA PARTE: USO DE LA PLATAFORMA CENTAURO

# IMPORTANTE

#### El ejercicio de simulación se apoya en 3 elementos para la correcta realización

- 1. CORREO ELECTRÓNICO: para el envío de información y documentos (con clave), acceso a correo y acceso a repositorio.
- 2. VIDEOLLAMADA: para reuniones dentro y fuera del equipo.
- **3. SISTEMA CENTAURO**: plataforma que entrega toda la información y documentación para realizar un correcto ejercicio de simulación.

Este manual tiene como fin capacitarlo en el uso del SISTEMA CENTAURO y que pueda utilizar todas las características que hemos desarrollado para usted.

Es importante que usted lea el correo que le fue enviado con instrucciones para la realización del ejercicio, es su deber cumplir las normas y reglas para que el proceso sea llevado a cabo de manera correcta.

# INICIAR SESIÓN

|                                                                                                    | La información de su nombre de usuario<br>y contraseña serán entregadas a su<br>correo personal o laboral.                                                                          |
|----------------------------------------------------------------------------------------------------|----------------------------------------------------------------------------------------------------|
| Para ingresar al sitio debe dirigirse a<br><u>Simulación Centauro   LAPSIM</u><br>O hacerlo a través del link existente en el LAPSIM<br>ubicada en la <b>PAD</b><br>La primera página que aparece es <b>Iniciar Sesión</b> en<br>donde usted podrá acceder a su cuenta como<br>participante del ejercicio | Electrónico * ?                                                                                                    |
|                                                                                                    | ¿Has olvidado tu contraseña?                                                                                                    |
| Ingrese su usuario y contraseña que enviamos<br>problemas para ingresar por favor, envía ur                                                                                                    | <b>BIENVENIDOS</b><br>a su correo (si no te ha llegado, por favor, revise la carpeta de SPAM), si tienes<br>n correo a lapsim@anepe.cl y nos contactaremos con usted a la brevedad. |

#### PÁGINA DE INICIO

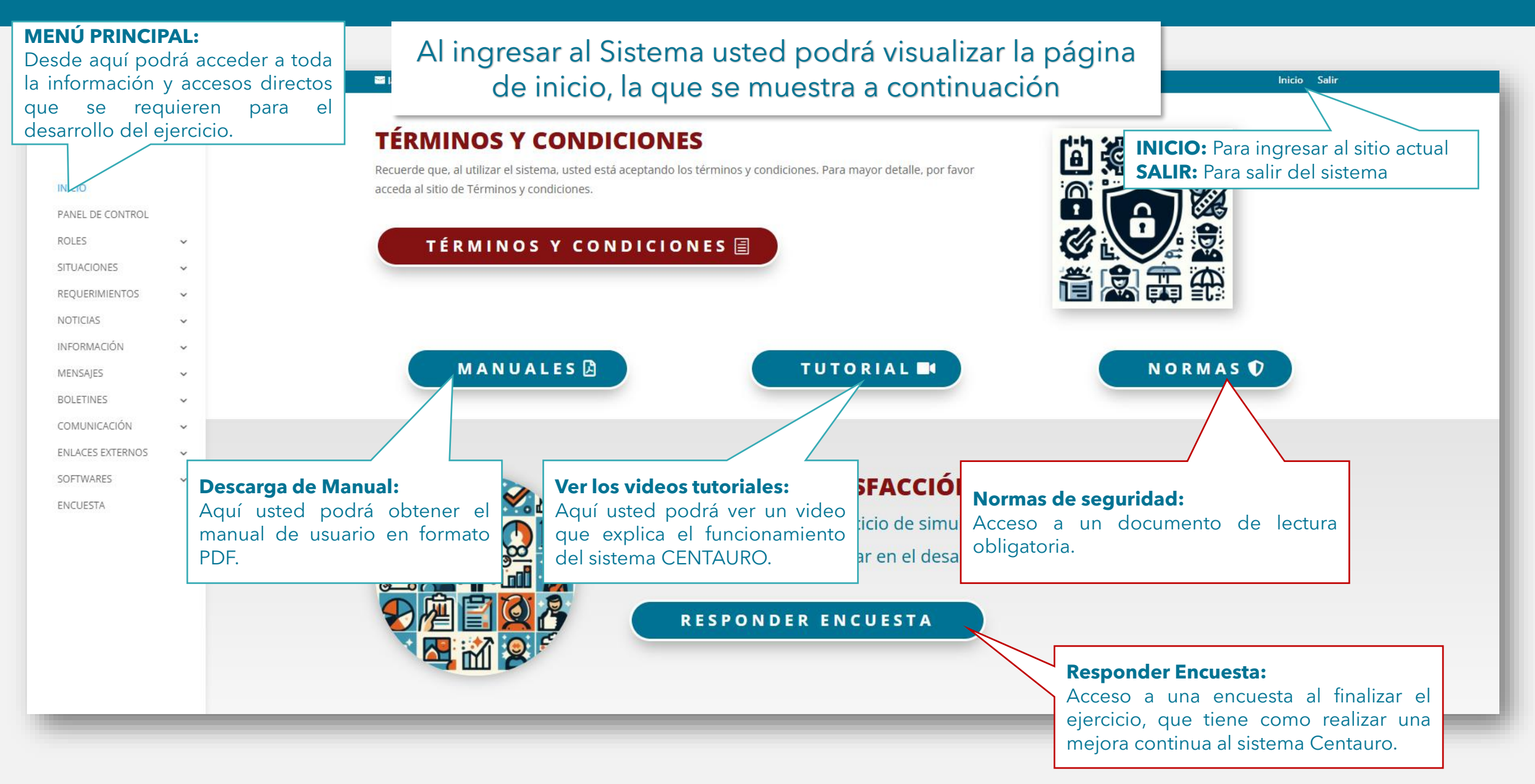

#### PANEL DE CONTROL

|                                                                                                    | 🖼 lapsim@anepe.cl                                                   |                                                                                                    |                                                                                                    |                                                                                                    |                                                                                                    |             |                     |                           | nicio Salir      |       |
|----------------------------------------------------------------------------------------------------|---------------------------------------------------------------------|----------------------------------------------------------------------------------------------------|----------------------------------------------------------------------------------------------------|----------------------------------------------------------------------------------------------------|----------------------------------------------------------------------------------------------------|-------------|---------------------|---------------------------|------------------|-------|
|                                                                                                    |                                                                     |                                                                                                    |                                                                                                    |                                                                                                    |                                                                                                    |             |                     |                           |                  |       |
|                                                                                                    |                                                                     |                                                                                                    | ΝΟΤ                                                                                                    | ICIAS                                                                                                    |                                                                                                    |             |                     |                           |                  |       |
| ROLE<br>SITUA<br>REQU<br>NOTICIAS<br>En este apa<br>noticias que<br>ejercicio de s                                   | artado usted podrá ver la<br>van siendo publicadas en<br>simulación | ALERTA DE SEGURIDAD Nº 1<br>HORMCON ICTICA, SI DE NOCO<br>DE DE DE DE DE DE DE DE DE DE DE DE DE D | Armen view with the second second se | THE INCLUSION OF THE INCLUSION OF THE IN | A Market and a market and a m | El Guardián | Transmission        | La Verdad                 |                  |       |
| INFORMACIÓN 🗸                                                                                                    |                                                                     | Vespiker de Catulous                                                                               |                                                                                                    |                                                                                                    |                                                                                                    |             |                     |                           |                  |       |
| BOLETINES V                                                                                                    |                                                                     |                                                                                                    |                                                                                                    |                                                                                                    |                                                                                                    |             |                     |                           |                  |       |
| COMUNICACIÓN 🗸                                                                                                    |                                                                     |                                                                                                    |                                                                                                    |                                                                                                    |                                                                                                    |             |                     |                           |                  |       |
| ENLACES EXTERNOS 🗸                                                                                                   | MAPA                                                                | SITUACIONAL                                                                                        |                                                                                                    |                                                                                                    | IN                                                                                                    | FORM        | ACION               | DE INT                    | ERES             |       |
| SOFTWARES 🗸                                                                                                    |                                                                     |                                                                                                    |                                                                                                    |                                                                                                    |                                                                                                    |             |                     |                           |                  |       |
| ENCUESTA                                                                                                    |                                                                     | NH NG                                                                                              |                                                                                                    | 24/10                                                                                                    | 29/10                                                                                                    | 12/11       | 13/1 <mark>1</mark> | 14/11                     | 18/11            | 19/11 |
|                                                                                                    |                                                                     | Cómo llegar                                                                                        | Por                                                                                                    | 21/11                                                                                                    | 26/11                                                                                                    | 28/11       | 03/12               | 05/12                     | 10/12            | 12/12 |
|                                                                                                    | Ampliar el mapa                                                     | Norte                                                                                              | M                                                                                                    |                                                                                                    | Prese                                                                                                    | ntación     | Zoor                | n proporcionad            | lo por el progra | ma de |
|                                                                                                    |                                                                     | INFO                                                                                               | RMACIÓN DE IN                                                                                                    | TERÉS                                                                                                    |                                                                                                    |             | mag<br>Cont         | ister<br>rol de asistenci | a.               |       |
| en la que se basa el ejercicio de simulación.<br>Salas de trabajo de Centauro Je<br>Estudios, en sala general, dispo |                                                                     |                                                                                                    |                                                                                                    | rma Centauro<br>Centauro Jefe d<br>neral, disponibl                                                                                                    | e<br>e para                                                                                                    |             |                     |                           |                  |       |
|                                                                                                    | Perú                                                                | AC RO MT GO MG                                                                                     |                                                                                                    |                                                                                                    |                                                                                                    |             | cons                | ultas de equipo           |                  |       |

#### **ROLES / ORGANIZACIÓN**

#### **ROLES/ORGANIZACIÓN**

En este sitio usted tendrá acceso a los organigramas y a los correos de los participantes con sus respectivos cargos.

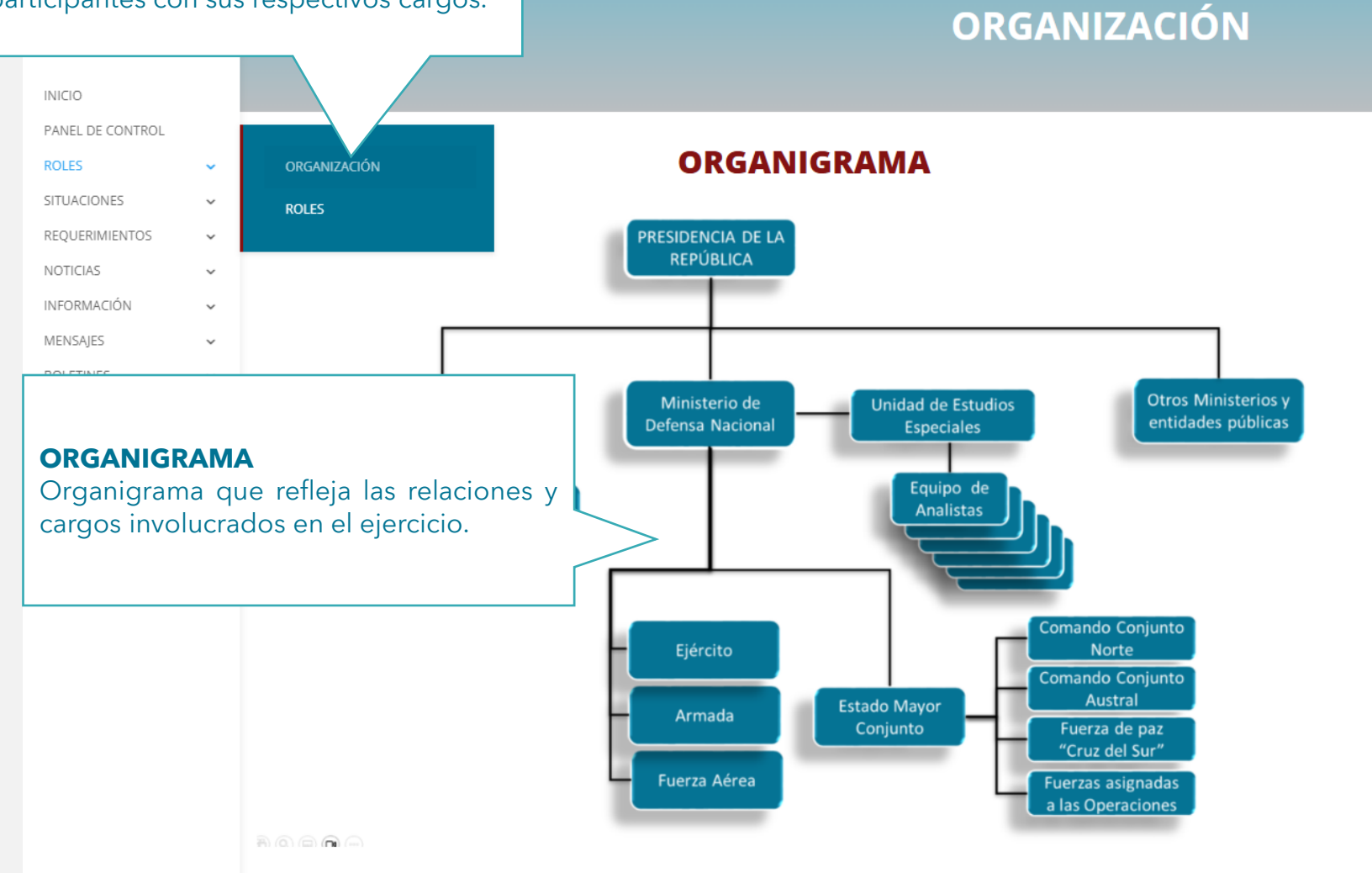

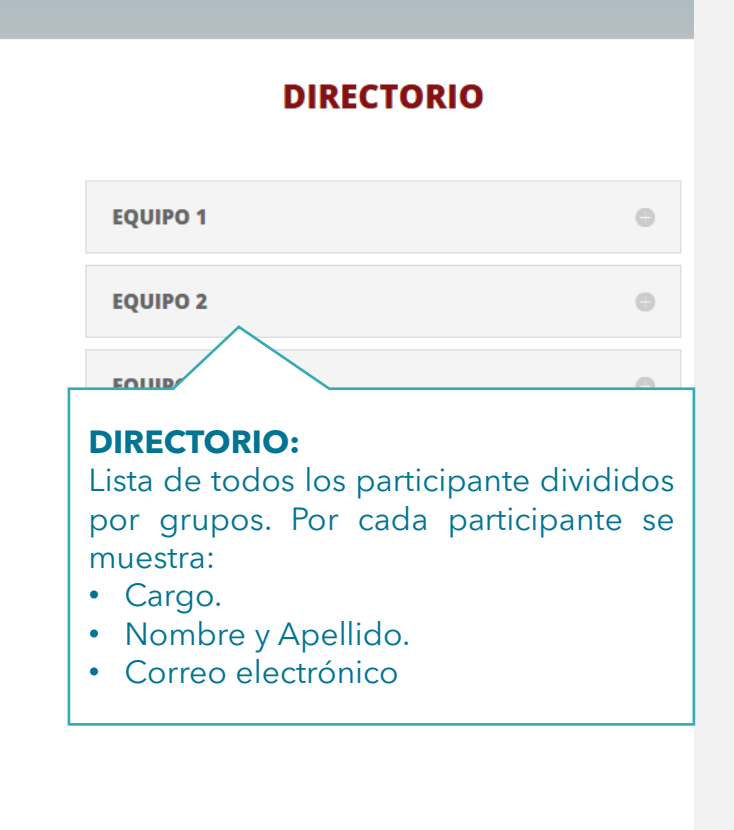

Inicio Salir

#### **ROLES / DESCRIPCIÓN DE ROLES**

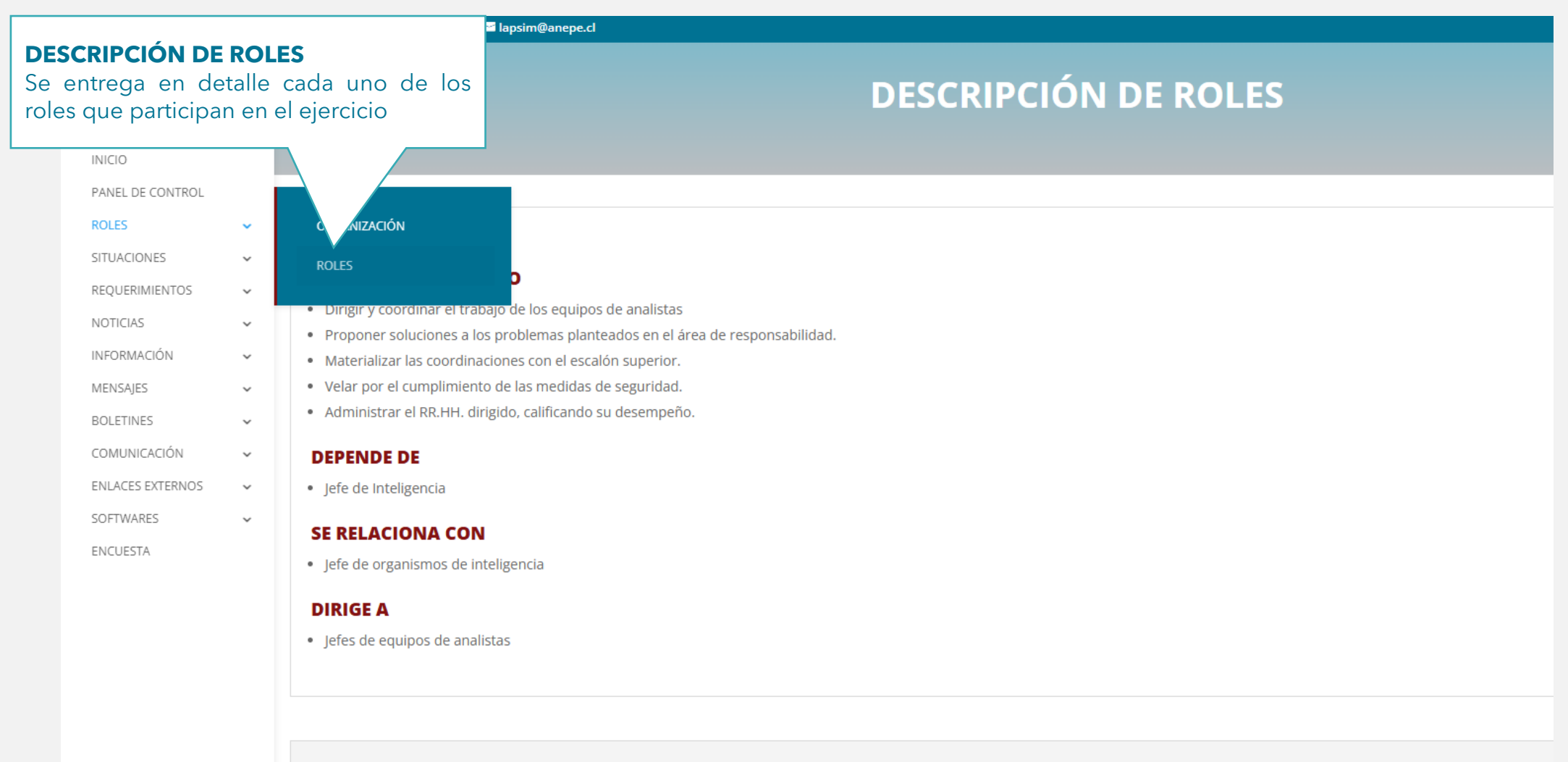

**JEFE DE EQUIPO DE ANALISTAS** 

## SITUACIÓN GENERAL - SITUACIÓN PARTICULAR

| JOTICIAS<br>se entrega la lista de noticias que irán<br>apareciendo a medida que avanza el<br>ejercicio de simulación |                                                                             | ■ lapsim@anepe.cl                                                                                                    | Inicio Salir                                                                                                    |
|----------------------------------------------------------------------------------------------------|-----------------------------------------------------------------------------|----------------------------------------------------------------------------------------------------|----------------------------------------------------------------------------------------------------|
| INI<br>PANEL OL<br>ROLES<br>SITUACIONES<br>REQUERIMIENTOS<br>NOTICIAS<br>INFORMACIÓN                                  | <ul> <li>SITUACIÓN GENERAL</li> <li>SITUACIÓN PARTICUL</li> <li></li> </ul> | SE VIVE EL 2<br>SITUACIÓN GENERAL<br>En donde se enmarca el contexto genérico,<br>normalmente, internacional y nacional del<br>ejercicio.<br>ave méti<br>Lestas las comunidades cada vez más interconectadas. Las perturbaciones globales como la escalada de conflictos geopolíticos, la emergencia de amenazas en<br>ión de ecosistemas y el aumento de los flujos económicos (Helbing, 2013; Viña & Liu, 2023), entre otras, no hace más que subrayar la necesidad de una respu-<br>tica a nivel global.<br>rupción de estos nuevos cambios en el sistema internacional ha ido de la mano con el acelerado proceso de globalización. Para David Held et al. (2003), la globaliza-<br>regularizan de una intensificación de la interconexión, los patrones de interacción y los flujos que trascienden las sociedades y los Estados que constituyen<br>trace na intensificación de la interconexión, los patrones de interacción y los flujos que trascienden las sociedades y los Estados que constituyen<br>trace na intensificación de la interconexión, los patrones de interacción y los flujos que trascienden las sociedades y los Estados que constituyen | ras sociedades. El<br>iica a la que están<br>pidemiológicas, la<br>esta coordinada y<br>zación implica una<br>corias, sino que se<br>el orden mundial, |
| BOLETINES<br>COMUNICACIÓN<br>ENLACES EXTERNOS<br>SOFTWARES<br>ENCUESTA                                                | · · · · · · · · · · · · · · · · · · ·                                       | Por otro<br>organiza<br>"Westfa<br>relacion<br>Los apo<br>conflicto<br>globales y locales, y estructuras sociales desiguales. Estos procesos y coyunturas van a ser identificados como "Nuevas Gu                                                                                                    | ean los Estados y<br>idad: Paradigmas<br>Jonde priman las<br>naturalez<br>Icción o comunicad<br>citud de respuesta.                                    |

#### REQUERIMIENTOS

| REQUERIMIENTOS                               | pe.cl                                                                                                    |                                                           |
|----------------------------------------------|----------------------------------------------------------------------------------------------------|-----------------------------------------------------------|
| Es todo tipo de instrucción o comunicación   |                                                                                                    | Es importante destacar que estos pueden                   |
| que conlleva una solicitud de respuesta. Los | 24 DE OCTUBRE DE 2024   19:30                                                                                      | ser diferentes por equipos y que                          |
| requerimientos pueden ser distintos para     | REQUERIMIENTO 01                                                                                                   | dependiendo del ejercicio puede ser                       |
| cada equipo o pueden ser para todos igual    | E ESTUDIOS ESPECIALES                                                                                              | visibles por todos los miembros del                       |
| A LUS JEFES                                  | DE EQUIPO DE ANALISTAS 1 AL 6                                                                                      | grupo o solo por ej jefe de equipo                        |
| PANEL DE CO.                                 | NTES:                                                                                                    |                                                           |
| ROLES Conforme a s                           | ituacion general y particular entregada el 24 1900 OCT 24<br>renta Nº 116 de 11 junio de 2024                      |                                                           |
| SITUACIONES -                                |                                                                                                    |                                                           |
| REQUERIMIENTOS V REQUERIMIENTO 01            | ta el 19 NOV 24. 4 escenarios de mediano plazo (5 años), respecto de la participación de Chile en Operaciones de C | opperación Internacional (OCI) identificando los efectos  |
| NOTICIAS Y REQUERIMIENTO 02 igos y ame       | enazas que se derivan.                                                                                             | operación internacional (o en, la entinea no los crectos, |
|                                              | PECTOS                                                                                                    |                                                           |
| MENSAJES V MENSAJES                          | presentación, correspondiente, deberán ser entregado el 18 1830 NOV 24 al correo del Jefe de Estudio, en Word, us  | ando referencia APA 7. La identificación de estos deberá  |
| BOLETINES                                    | quipo N° X Requerimiento 01                                                                                        |                                                           |
| a el cump<br>COMUNICACIÓN - REQUERIMIENTO 04 | limiento de la tarea, deberán emplear los formatos de documentos establecidos por la organización.                 |                                                           |
|                                              | Fdo. Jefe de Estudios Especiales                                                                                   |                                                           |
|                                              |                                                                                                    |                                                           |
| SUFI WARES • 10-24 193                       | 0 REQUERIMIENTO 01                                                                                                 |                                                           |
| ENCUESTA                                     |                                                                                                    |                                                           |
|                                              |                                                                                                    |                                                           |
|                                              |                                                                                                    |                                                           |
|                                              |                                                                                                    |                                                           |

#### NOTICIAS

|                                                                                                 |                    |                                                                  | Gapsim@anepe.cl                                                                                                    | Inicio Salir                                                                         |
|-------------------------------------------------------------------------------------------------|--------------------|------------------------------------------------------------------|----------------------------------------------------------------------------------------------------|--------------------------------------------------------------------------------------|
| CENTAURO                                                                                        |                    | 5                                                                | SE VIVE EL 24 DE OCTUBRE DE 2024   21:20                                                                                                    |                                                                                      |
|                                                                                                 |                    |                                                                  | EDITORIAL                                                                                                    |                                                                                      |
| INICIO<br>PANEL DE CONTROL<br>ROLES<br>SITUACIONES<br>REQUERIMIENTOS<br>NOTICIAS<br>INFORMACIÓN | > > > > >          | е<br>с<br>н<br>н<br>NOTICIA 01<br>NOTICIA 02                     | El Alcalde de la ciudad, ha manifestado su preocupación ante los efectos que podría<br>causar a la zona, una nueva ola migratoria proveniente de la vecina Venezuela.<br>Esta preocupación se centra en los resultados que la masiva llegada de migrantes<br>pregulares generará en la ya menoscabada infraestructura médica y social desplegada<br>por el gobierno central.<br>allá de entender que la ciudad es sólo uno de los pasos utilizados en su travesía<br>a la capital o incluso hacia otros países como Ecuador, Chile, y Panamá –este<br>no como ruta hacia los Estados Unidos- la suma de problemas que se generan no<br>menores.                                                                               | dente<br>:tubre,<br>ioto en<br>iela:<br>lechea<br>Cúcuta<br>:tubre 2024<br>COP 2.200 |
| MENSAJES<br>BOLETINES<br>COMUNICACIÓN<br>ENLACES EXTERNOS<br>SOFTWARES<br>ENCUESTA              | > > > ><br>>       | NOTICIA ALERTA<br>NOTICIA 03<br>NOTICIA 04<br>NOTICIA 05 URGENTE | utoridad edilicia sustenta sus aprehensiones, en los tensos momentos que vive<br>zuela desde las últimas elecciones en donde, a pesar de las críticas internas e<br>macionales, Maduro se proclamó, nuevamente, como presidente, debiendo<br>nir el nuevo mandato el próximo 10 de enero fecha en que se espera una álgida<br>ción de la población contraria al régimen.<br>I frente que convulsiona la situación político-social venezolana es la reciente purga<br>na el régimen a llevado a cabo en las Fuerzas Armadas y la Policía entes que, hasta<br>hace pocos días, se creía que eran el bastión que sustentaba a las actuales<br>autoridades. Esta situación viene a tender un manto de duda sobre el rol que están |                                                                                      |
| <b>AS</b><br>ega la lista d<br>endo a mec<br>o de simulació                                     | de i<br>lida<br>on | noticias que irár<br>que avanza e                                | pliendo los mercenarios y ejércitos privados conducidos desde el Ministerio del<br>or, constituidos, especialmente, por ex combatientes de las guerrillas<br>nbianas.<br>ncarcelación del ex hombre fuerte del petróleo ha generado, en los círculos de<br>r, temores sobre su futuro. Fuentes allegadas al gobierno sostienen que las<br>des y la confianza han perdido terreno frente a una verdadera "caza de brujas" en<br>al se enfrentan, nuevamente, los correligionarios de Maduro, Cabello y Padrino, lo<br>traerá consecuencias aún no previstas sobre la población, en especial, los<br>entes encabezados por María Corina Machado y Edmundo González.                                                             | pectos.                                                                              |

#### **DOCUMENTOS - BIBLIOGRAFÍA (REFERENCIAS)**

Existen además, elementos para su conocimiento que le aporte al correcto desarrollo del ejercicio.

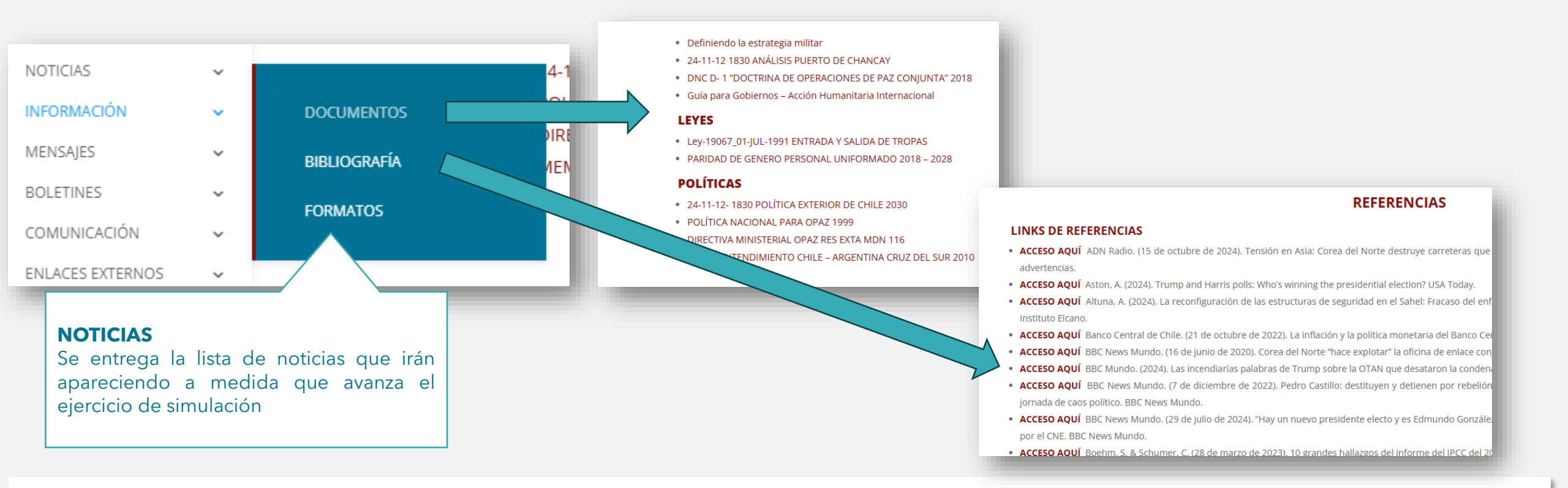

CADA UNA DE ELLAS CONTIENE UNA LISTA CON DOCUMENTOS DESCARGABLES O ACCESOS NECESARIOS PARA EL DESARROLLO DEL EJERCICIO

#### **INFORMACIÓN / FORMATOS DE DOCUMENTOS**

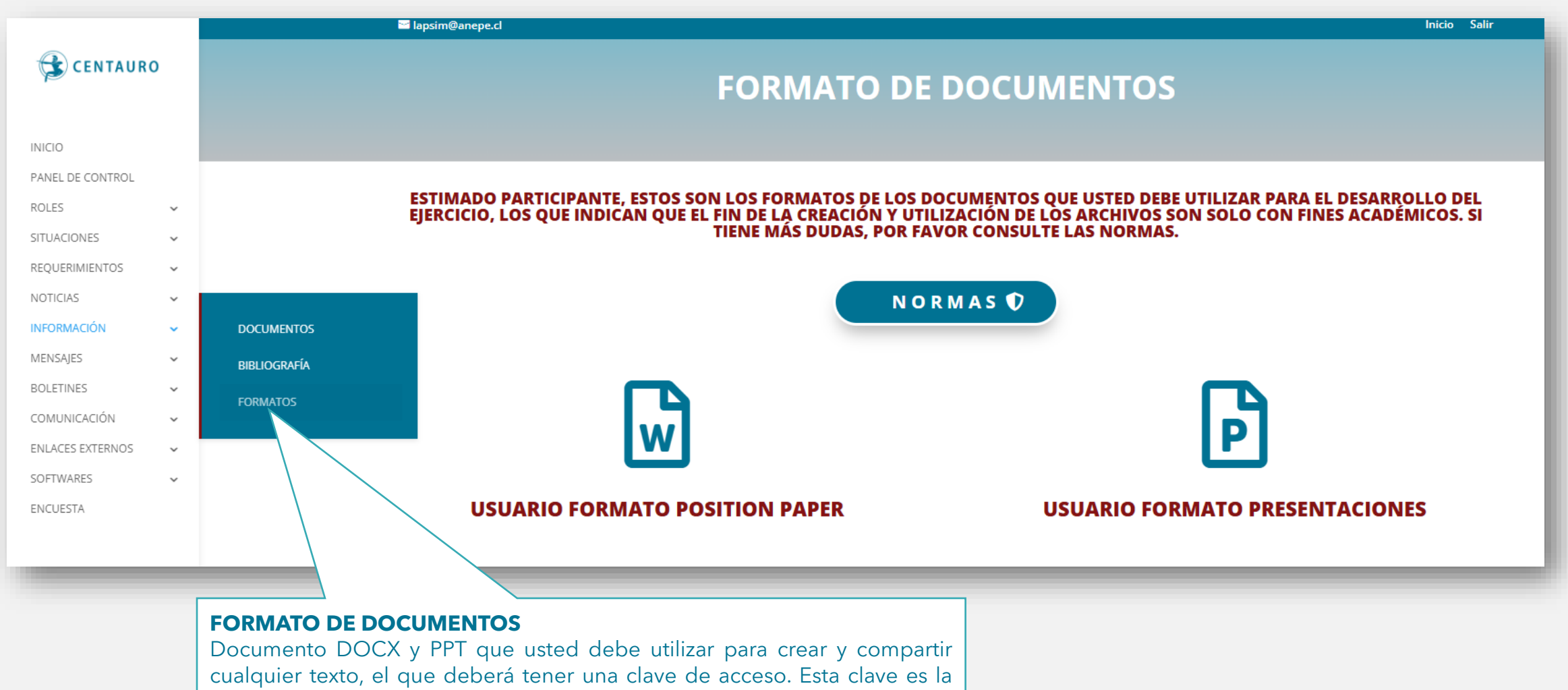

que le fue entregada a usted en el correo de bienvenida.

#### MENSAJES

|                                   | 🐸 lapsim@anepe.cl                 |                                                                                                    |
|-----------------------------------|-----------------------------------|----------------------------------------------------------------------------------------------------|
|                                   |                                   |                                                                                                    |
|                                   | Objeto:                           | Dispone reorganización de equipo de analistas 2024.                                                                                                    |
| INICIO                            | Referencia:                       | Directiva "Omega"                                                                                                    |
| PANEL DE CONTROL                  |                                   |                                                                                                    |
| ROLES 🗸                           |                                   |                                                                                                    |
| SITUACIONES 🗸                     |                                   | MENSAJE 01                                                                                                    |
| REQUERIMIENTOS 🗸                  |                                   |                                                                                                    |
| NOTICIAS 🗸                        | FECHA/HORA: 21.1                  | 830.NOV.2025                                                                                                    |
| INFORMACIÓN 🗸                     | JEFE DE LA UNIDAD DE ESTUI        | DIOS ESPECIALES DEL MINDEF                                                                                                    |
| MENSAJES V MENSAJE 01             |                                   |                                                                                                    |
| BOLETINES MENSAJE 02              | (SEGUN DISTRIBUCION)              |                                                                                                    |
|                                   | tendiendo al contexto situacio    | nal interno y externo que afecta al país, la Ministra de Defensa Nacional, en virtud de las atribuciones qu∉<br>ciones en la Unidad de Estudios Especiales, dependiente de este ministerio, basta el 12 DIC, 2025. |
| ENLACES EXTERN                    | ara lo anterior, deberá reactivar | los protocolos de comunicación existentes durante el año 2024 a partir del 21 1830 NOV. 25                                                                                                    |
| SOFTWARES MENSAJE 04              | be señalar que las autoridades    | superiores de su organización ya están al tanto de la presente disposición.                                                                                                    |
| ENCUESTA CO URGENTE               |                                   |                                                                                                    |
|                                   | TRIBUCIÓN                         |                                                                                                    |
|                                   |                                   |                                                                                                    |
| MENSAJES                          |                                   |                                                                                                    |
| Mensajes entregados para los      | participantes, estos me           | nsajes pueden ser                                                                                                    |
| distintos por grupos o solo estar | dirigidos al jefe de equ          | ipo,                                                                                                    |
|                                   |                                   |                                                                                                    |
|                                   |                                   |                                                                                                    |

#### **COMUNICACIÓN / VIDEOCONFERENCIA**

Dentro de comunicación existen 3 elementos que nos permitirán la correcta comunicación y el trabajo de los archivos y documentos que se requieran para la realización del ejercicio.

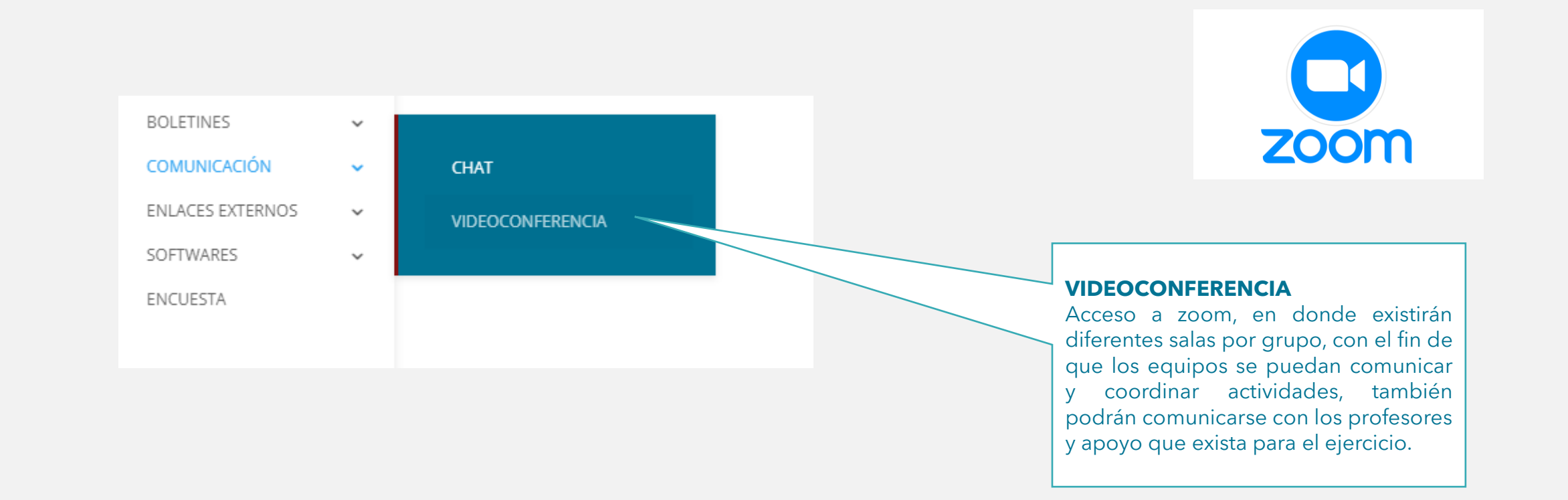

IMPORTANTE: El alumno tiene como responsabilidad el manejo correcto de estas herramientas.

### **COMUNICACIÓN / MENSAJES**

|     |                  | 8     | lapsim@anepe.cl   |                 |                                                                              |                                                  | Inicio Salir |  |
|-----|------------------|-------|-------------------|-----------------|------------------------------------------------------------------------------|--------------------------------------------------|--------------|--|
|     | CENTAURC         | D     |                   |                 |                                                                              |                                                  |              |  |
|     |                  |       |                   |                 |                                                                              |                                                  |              |  |
|     | INICIO           |       |                   |                 |                                                                              |                                                  | \$           |  |
|     | PANEL DE CONTROL |       |                   |                 |                                                                              |                                                  |              |  |
| СЦА | <b>-</b>         |       |                   |                 |                                                                              | ANABALÓN, Mario                                  |              |  |
| Med | io de comunio    | cació | ón para conversar |                 |                                                                              |                                                  |              |  |
| con | usuarios denti   | ro y  | fuera del equipo  | C B             | Buscar                                                                       |                                                  | ☆ ∠"         |  |
|     | MENSAJES         | ~     |                   | Je<br>Ini<br>ab | e <b>fes Estudios</b> hace 7 m<br>formación disponible en fuentes<br>piertas |                                                  |              |  |
|     | BOLETINES        | ~     |                   |                 |                                                                              |                                                  |              |  |
|     | COMUNICACIÓN     | ~     | CHAT              |                 |                                                                              | $\mathcal{Q}$                                    |              |  |
|     | SOFTWARES        | ~     | VIDEOCONFERENCIA  |                 |                                                                              |                                                  |              |  |
|     | ENCUESTA         |       |                   |                 |                                                                              | Elige una conversación para mostrar los mensaies |              |  |
|     |                  |       |                   |                 |                                                                              |                                                  |              |  |
|     |                  |       |                   |                 |                                                                              |                                                  |              |  |
|     |                  |       |                   |                 |                                                                              | Comenza una nueva conversación                   |              |  |
|     |                  |       |                   |                 |                                                                              |                                                  |              |  |
|     |                  |       |                   |                 |                                                                              |                                                  |              |  |

IMPORTANTE: El alumno tiene como responsabilidad el manejo correcto del chat

#### **ENLACES EXTERNOS Y SOFTWARES**

Son accesos directos a sitios web que entregarán mayores antecedentes o programas que se puedan utilizar para el análisis de información.

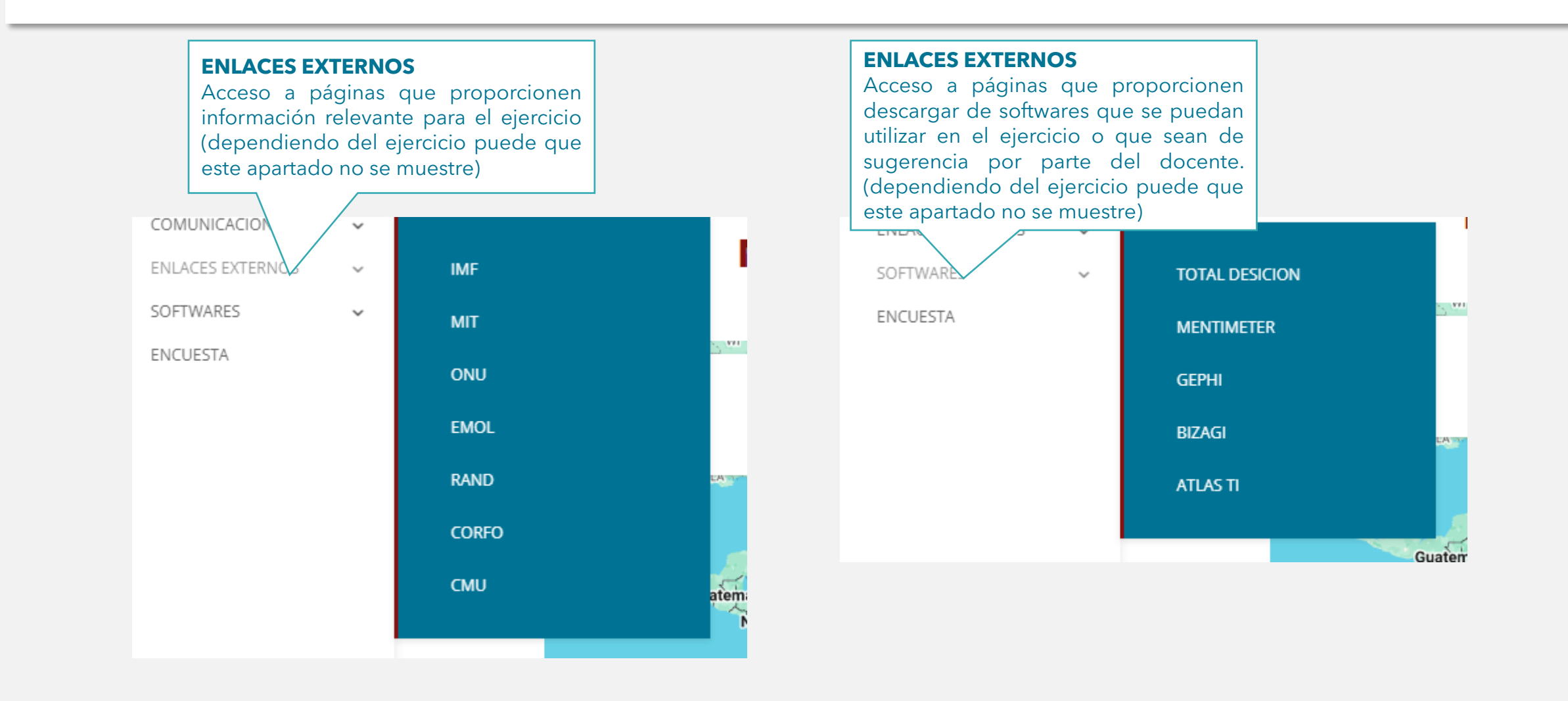

#### **ENCUESTA**

Finalmente, este botón le dará acceso a la encuesta de satisfacción, que nos permite detectar las mejoras y necesidades adicionales que el sistema podrá tener en un futuro. Es importante que usted ingrese un correo personal o laboral al momento de realizar la encuesta.

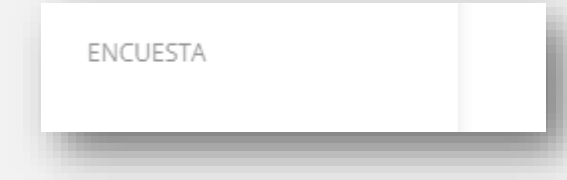

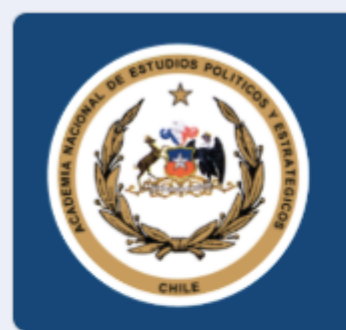

## Encuesta uso de Centauro 2.0

Estimado estudiante, usted ha sido parte de la primera experiencia en el desarrollo de la nueva plataforma de simulación denominada, Centauro 2.0, la que esperamos ir mejorando en cada ejercicio gracias a sus respuestas y comentarios. A continuación responderá consultas que buscan identificar los puntos de mejoras y cuáles son los atributos que usted encontró positivo. Desde ya el LAPSIM agradece su participación.

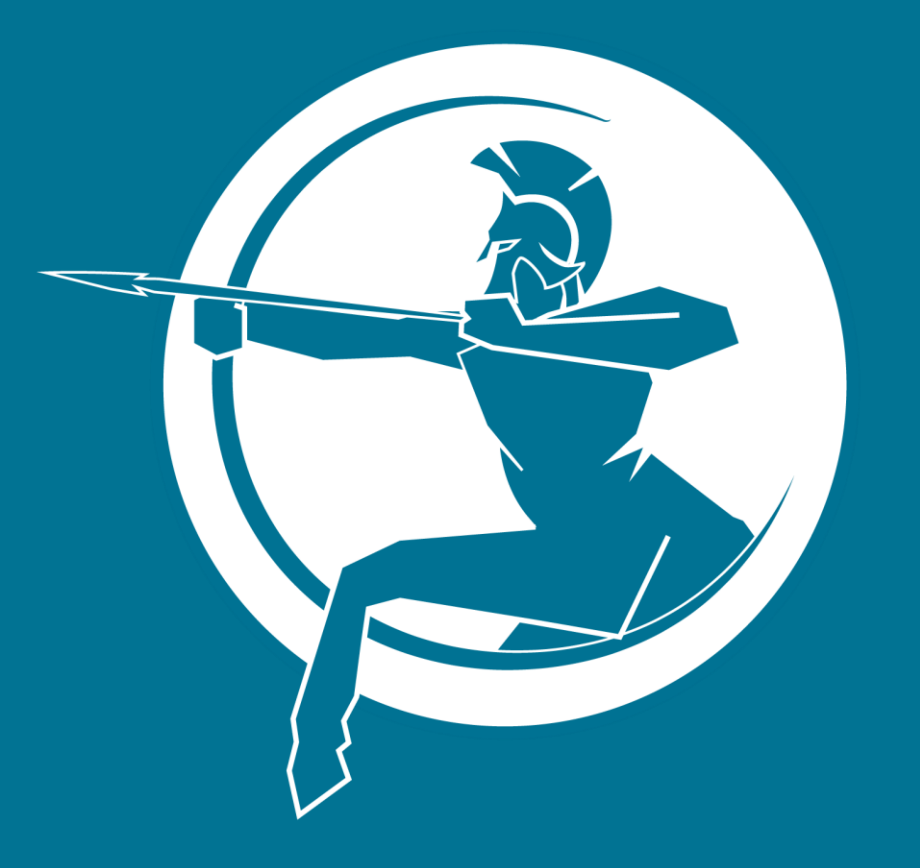

# SEGUNDA PARTE: ACCESO A CORREO ELECTRÓNICO

# **ACCESO A CORREO**

Al presionar el botón "acceso a correo", puede que se produzcan 3 escenarios de ingreso, los que veremos a continuación.

# Escenario 1: cuando no tiene ninguna cuenta de Gmail abierta en su navegador

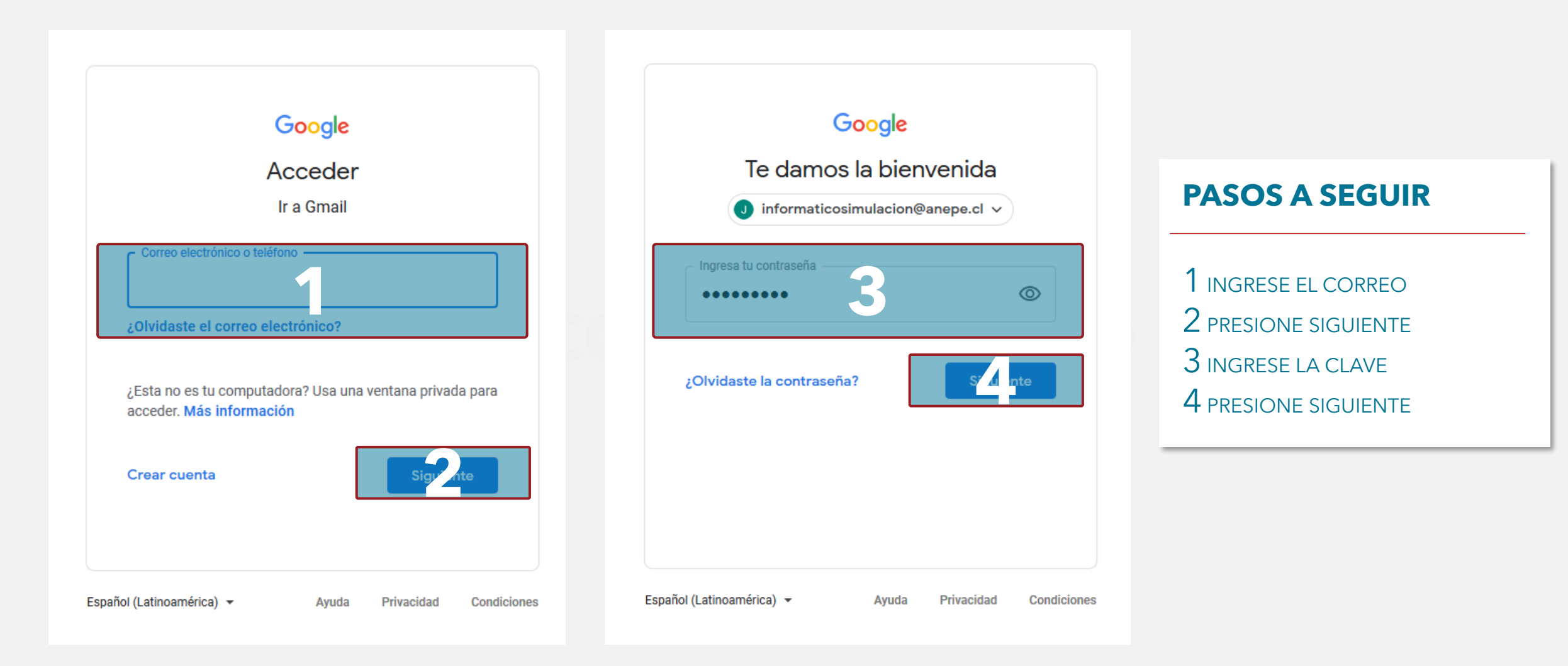

## Escenario 2: cuando sí tiene otra cuenta de Gmail abierta en su navegador

#### Google

#### Elegir una cuenta

| _ | 8        | Evaluador 3 Profesor 3<br>evaluador.3.2020@anepe.cl | Saliste de tu cuenta |
|---|----------|-----------------------------------------------------|----------------------|
|   | 0        | Usar otra cuenta                                    |                      |
|   | 0-<br>Do | Quitar una cuenta                                   |                      |

#### PASOS A SEGUIR

1 PRESIONE EL BOTON "USAR OTRA CUENTA"
2 INGRESE EL CORREO
3 PRESIONE SIGUIENTE
4 INGRESE LA CLAVE
5 PRESIONE SIGUIENTE

| Google<br>Acceder<br>Ir a Gmail                                                      | Google<br>Te damos la bienvenida<br>(1) informaticosimulacion@anepe.cl ~ |
|--------------------------------------------------------------------------------------|--------------------------------------------------------------------------|
| Correo electrónico o teléfono<br>2<br>¿Olvidaste el correo electrónico?              | Ingresa tu contraseña                                                    |
| ¿Esta no es tu computadora? Usa una ventana privada para<br>acceder. Más información | ¿Olvidaste la contraseña?                                                |
| Crear cuenta                                                                         |                                                                          |
| Español (Latinoamérica) 👻 Ayuda Privacidad Condiciones                               | Español (Latinoamérica) 👻 Ayuda Privacidad Condiciones                   |
|                                                                                      |                                                                          |

### **Escenario 3:** ingreso desde su cuenta de GMAIL

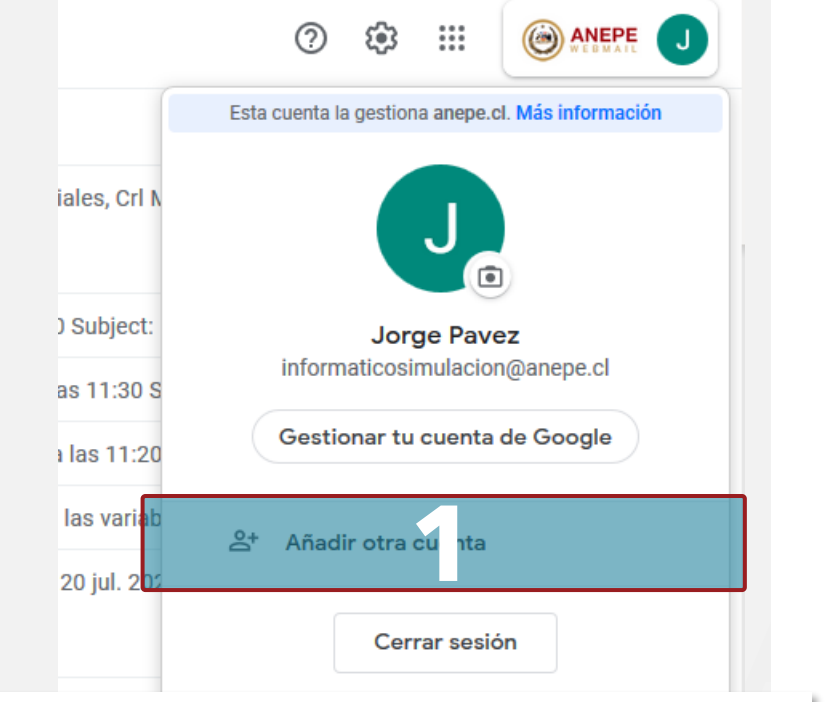

#### **PASOS A SEGUIR**

1 PRESIONE EL BOTON "AÑADIR OTRA CUENTA"
2 INGRESE EL CORREO
3 PRESIONE SIGUIENTE
4 INGRESE LA CLAVE
5 PRESIONE SIGUIENTE

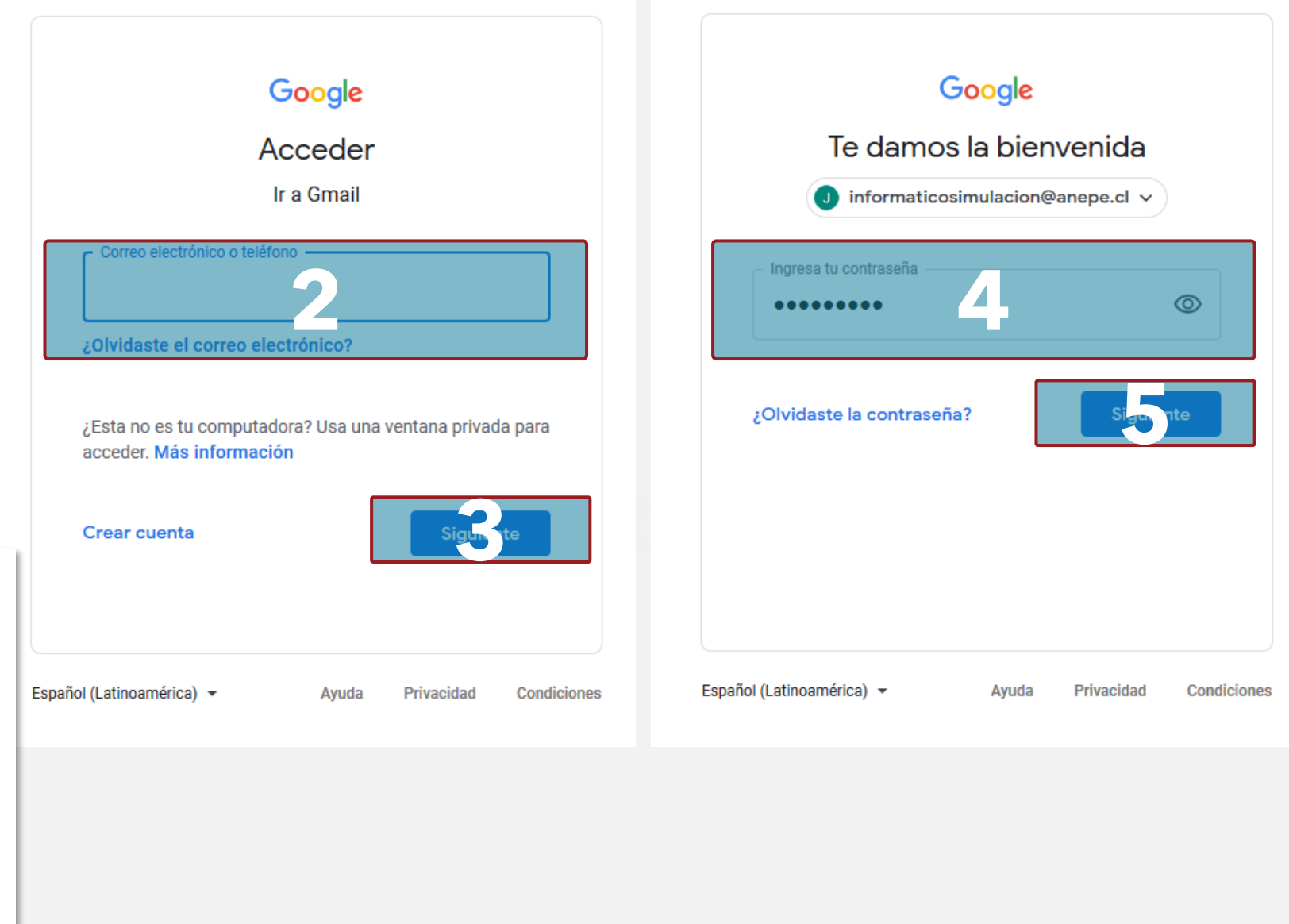

# **MANUAL DE USUARIO 2025**

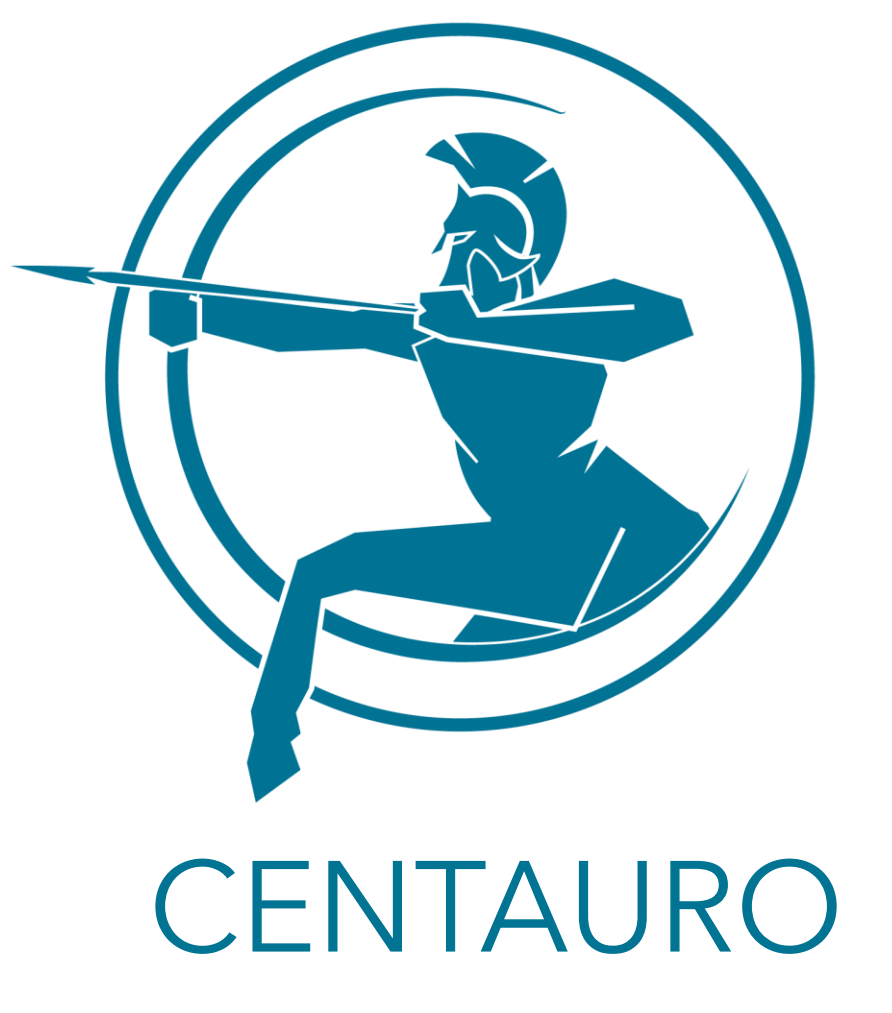